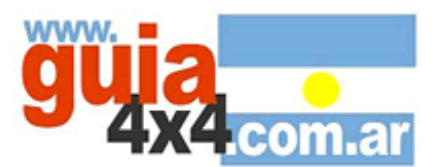

#### NUEVO TUTORIAL ! GEOTAGGING: COMO SUBIR SUS FOTOS A UN MAPA DEL GOOGLE-EARTH !

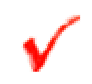

Que es GEOTAGGING ? : Se define como geoetiquetado (o geotagging en inglés) al proceso de agregar información geográfica en los metadatos de archivos de imágenes, vídeos, sonido, sitios web, etc. que sirva para su georreferenciación. Por lo general estos datos suelen ser coordenadas que definen la longitud y latitud donde el archivo multimedia ha sido creado, aunque también puede incluir la altitud, nombre del lugar, calle y número de policía, código postal, etc. para posteriormente hallar sus coordenadas geográfica

Así es posible hallar imágenes tomadas próximas a un sitio determinado mediante la introducción en un buscador de sus coordenadas geográficas

fuente: Wikipedia

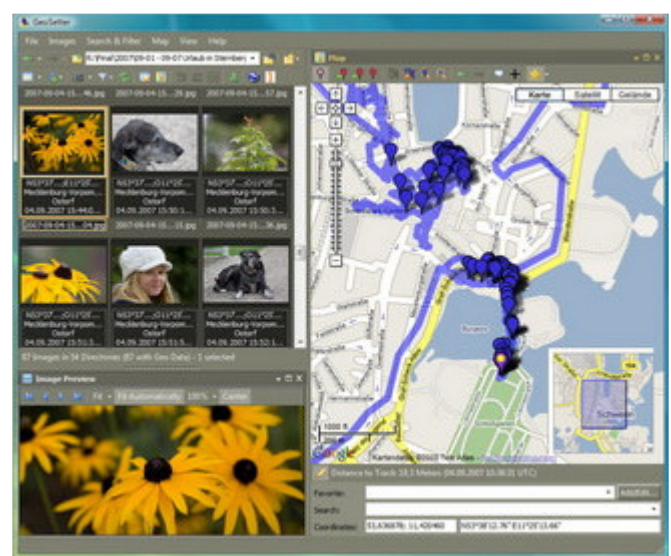

#### PASO 1: Programas que necesitamos descargar en la PC

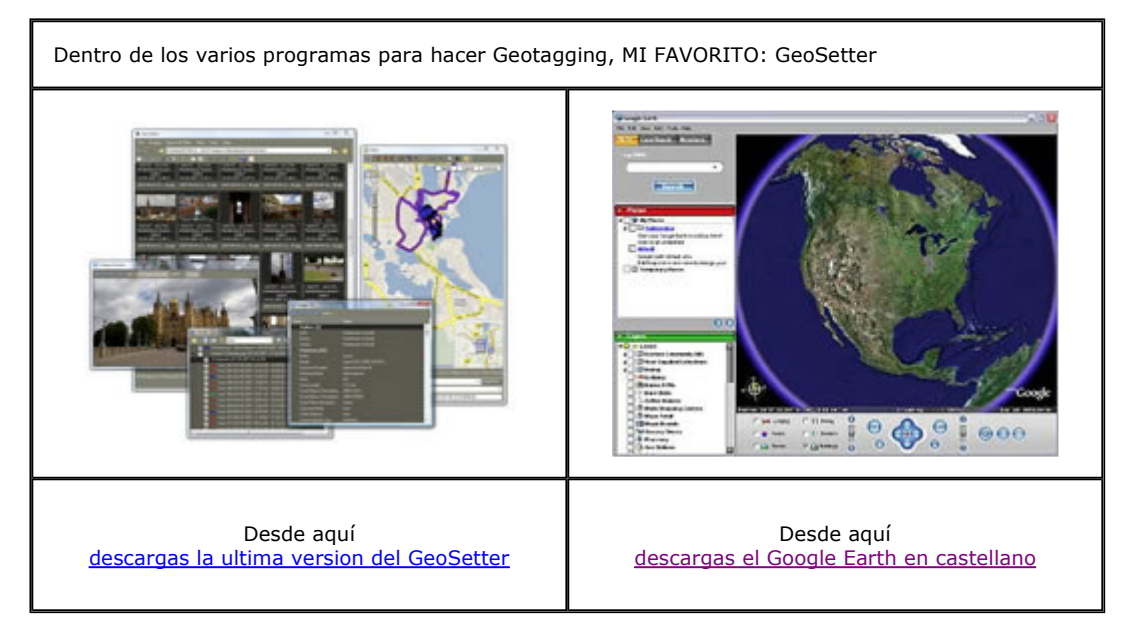

## • DESCARGA E INSTALA AMBOS

#### PASO 2: Descargamos el GPS

Necesitaremos tener instalado un programa del tipo <u>MapSource</u> (ver artículo sobre uso del GPS y sus programas conexos) que es el software de manejo universal para los GPS de la marca Garmin, o bien un muy buen software gratuito llamado <u>GPSTrackmaker</u>

#### NECESITAMOS EL ARCHIVO \*.GPX del track por donde tomamos las imágenes.

#### PASO 3: Creamos las carpetas necesarias para un trabajo ordenado

Dentro de los varios programas para hacer Geotagging, MI FAVORITO: GeoSetter

a) En una carpeta que podría llamarse "Geotagging", abrimos una subcarpeta con el nombre del viaje "Viaje XX" y en ella otras dos carpetas, "tracks" y "fotos"

b) Copiamos a "tracks" el archivo ??.GPX obtenido con alguno de los programas del PASO 2

c) Copiamos a "fotos" las imágenes a las que vamos a geoetiquetar (de preferencia ya reducidas a un tamaño razonable para visualizar (recomiendo 800x600 y el uso del <u>Picasa</u> para esta tarea)

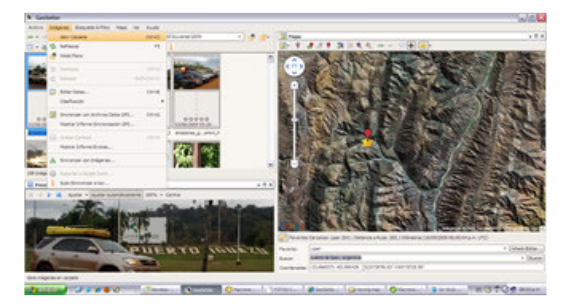

Localizamos nuestras fotos y CONFIGURAMOS

a) "Imagenes"+"Abrir carpeta"

b) En "Archivo" + "Configuración" y la solapa de "Preferencia de datos", estipular la Zona Horaria de las fotos y tildar "País", "Estado", "Sublocalización" y tildar la opción "Usar Idioma actual".

c) En la solapa "Mapas", tildar la opción de "Mostrar ruta(s)"

#### CASO 1: ASIGNACIÓN MANUAL

a) iluminamos la foto (se pone celeste)

b) corremos el globito rojoo del mapa a la posición en que creemos que esta sacada la foto.

c) picamos en el boton globo+flecha verde

d) Editamos la foto para ponerle los títulos (del menu, "Imagen"+"Editar Datos")

e) Apretar el segundo "Obtener de la Web" (ver imagen)

Si hay más de una foto de un lugar cercano, piquemos en "Añadir/Editar de la solapa Favoritos, para usar estos datos para otra imagen.

f) "Imágenes" + "Grabar Cambios"

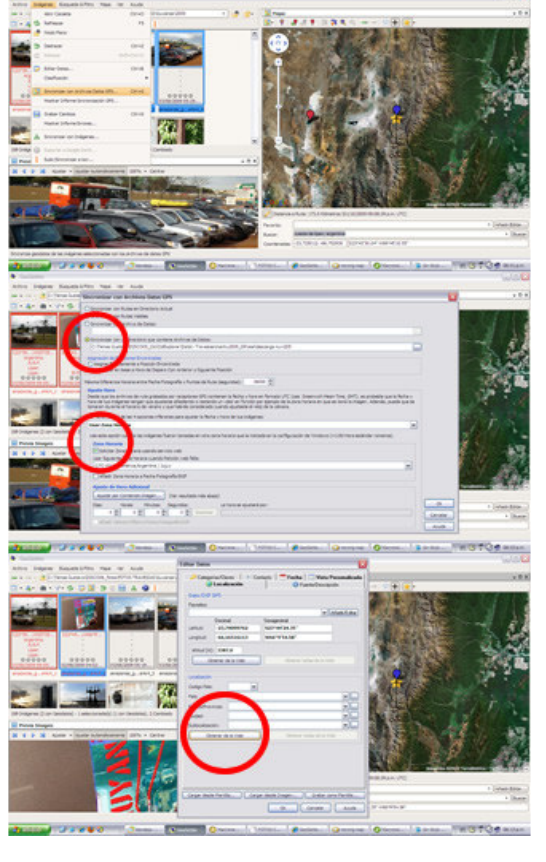

### CASO 2: ASIGNACIÓN CON ARCHIVO \*.GPX

a) Seleccionar de 2 a 6 fotos (se ponen celestes)

b) "Imágenes" + "Sincronizar con Archivos de datos"

c) Tildar "Sincronizar con un Directorio"

d) Tildar "Solicitar Zona Horaria usando servicio Web"

c) Ajustar "Diferencia Horaria" a por lo menos 36000 (ya que a veces 60 minutos es poco)

d) Dar "Ok",.. si todo va bién,.. habrá encontrado los 2 o 6 elementos marcados, sino aceptar los que encuentre y los otros usar el procedimiento manual.

e) Editar uno a uno e intentar primero que localice via Web el pais y lugar donde se tomo la imagen

f) "Imágenes" + "Grabar Cambios"

PASO 5: Vamos por los resultados !

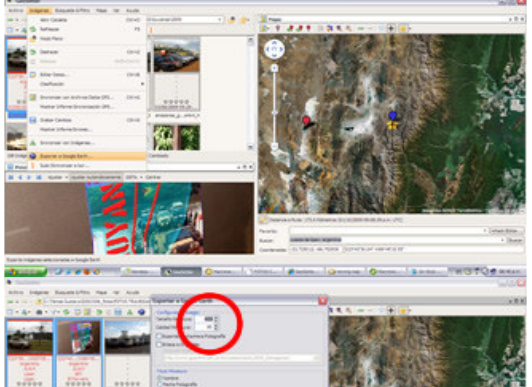

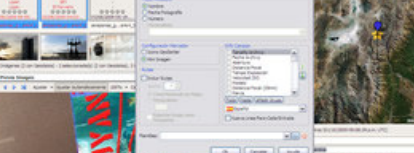

Contraction of the second second seco

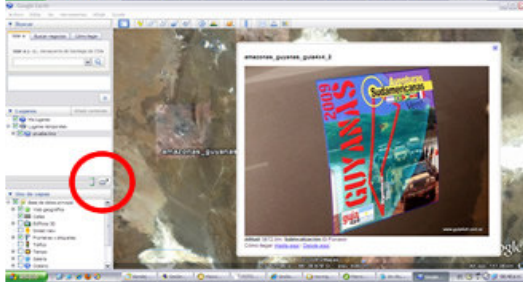

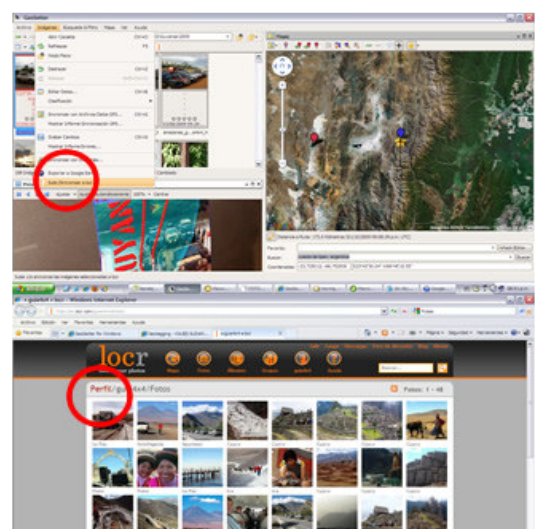

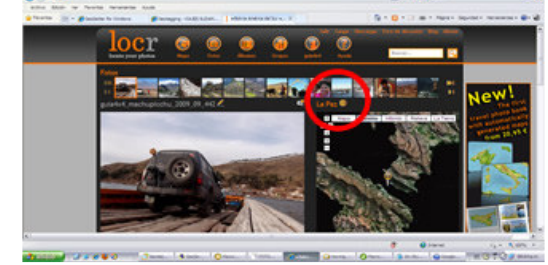

# ACCIONES COMÚN A AMBOS

# A) GENERAR EL \*.KMZ PARA COMPARTIR

a) "imágenes" + "Exportar a GoogleEarth"

b) Definir a 600 el tamaño de la imagen y tildar el "Nombre" de la imagen por ejemplo

c) Guardar archivo en la PC

d) Aceptar ver en Google Earth

e) en la columna de la izquiera (sector Lugares), veran que en lugares temporales esta este archivo iluminado,... pican el "reproducir viaje" (iconito que es una carpeta debajo y a la derecha) para que vaya saltando de foto en foto,... si las hubiera puesto en orden,.. seguiría el circuito.

A la miniatura que verán,.. un doble click sobre ella la agranda !

f) Envíen a sus amigos el archivo \*.kmz para que ellos también puedan "volar" el recorrido de sus fotos.

#### B) OPCION DE SUBIR LAS FOTOS A INTERNET AUTOMATICAMENTE !

a) "imágenes" + "Subir / Sincronizar a Locr "

b) En el emergente, picar en "Nuevo Usuario? Crear cuenta aqui"

c) Llenar el formulario y picar en el vínculo que es enviado a tu casilla de correo para completar el regitro.

- d) Poner el nuevo Usuario/contraseña
- e) Tildar "Subir Imágenes" y Ejecutar
- f) LISTO !,..

 g) Envíen a sus amigos el link que figura en la palabra "Perfil" (botón derecho del mouse
+ "copiar acceso directo" y ellos también podrán compartir la posición geográfica de sus fotos.

---FIN---

# PASO 6: Ya es un lujo,..

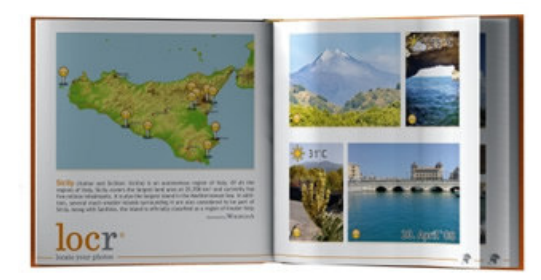

#### SOLO PARA LOS MAS AUDACES:

OPCION DE CREAR SU PROPIO LIBRO CON FOTOS+MAPAS+RELATO

Aqui tienen el link,..

no dejen de ver este video !